| Support              | <b>Technical Informatio</b> | on T1-88-05 |
|----------------------|-----------------------------|-------------|
| Responsible: D. Rutz | Tel.: (0209) 401 733        |             |
| Date: 12.01.2010     | Fax: (0209) 401 743         | GB          |

# **Configuration Basic induction (all) and Error and status messages**

# Configuration

### Introduction

The configuration assigns the Touch Control buttons to the individual inductions heating elements (IHE).

First choose the cooking zone to be configured and confirm by putting an induction proofed pot on it. The

configured zone will be indicated by the sign "-" in the display.

After configuring all zones correctly, the configuration menu will be exited automatically. The cooking zone will turn off.

By touching the on/off button the cooking zone is then switched on again and the display will show "0" for all cooking zones - that is correct!

In case this will not be displayed, the configuration procedure will have to be restarted all over.

# Information about proof rond / induction proofed pot

In order to assign correctly an induction proofed pot or ronde is used.

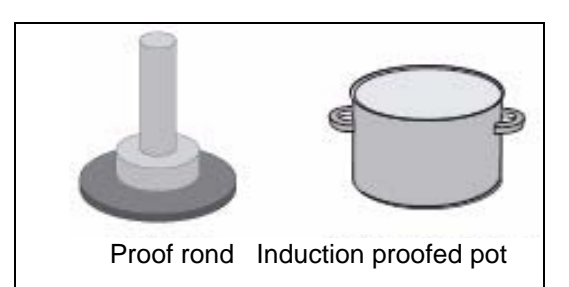

It is important to make sure that the pot or proof rond has the same size as the cooking zone.

The diameter of the proof rond / induction proof pot may be larger than the cooking zone, but in no case smaller than the outer ring of the cooking zone!

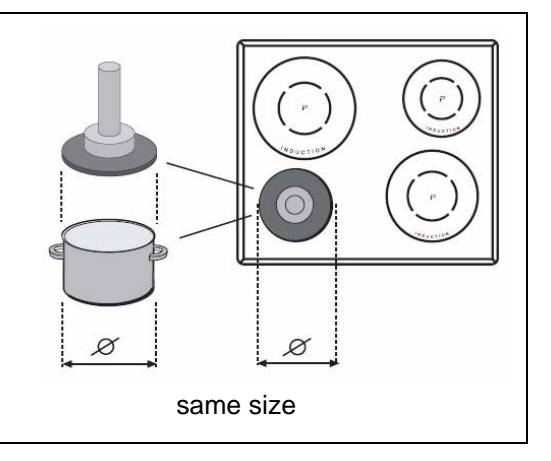

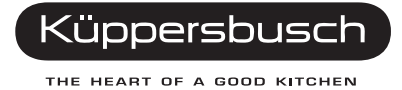

# **Configuration: SLIDER**

#### Worth knowing about the slider (sensor field)

In principle, the slider functions the same as the touch controls; the only difference is that you can put your finger on the glass ceramic surface and then move it around. The sensor field recognises this movement and raises or lowers the display setting (power level) in accordance with the movement.

You can press the sensor field very lightly with your finger; when this is done the setting on the display (power level) will gradually change.

When you put your finger on the sensor field and then move it to the left or right, the display setting will change progressively.

**Please note:** On hobs with 3 cooking zones the single right cooking zone is logically assigned to the front right cooking zone.

# Image: Construction of the second second

# Operation

#### 1. Start

Disconnect the cooking hob from power supply and put it on again - or switch off the circuit breaker and switch it on again.

Make sure NOT to use the on/off button now - startconfiguration within 2 minutes.

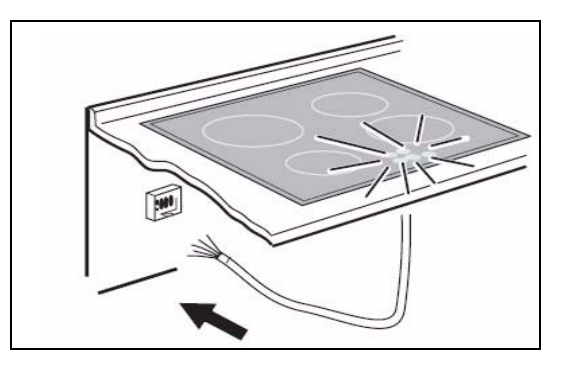

2. Configuration Menu

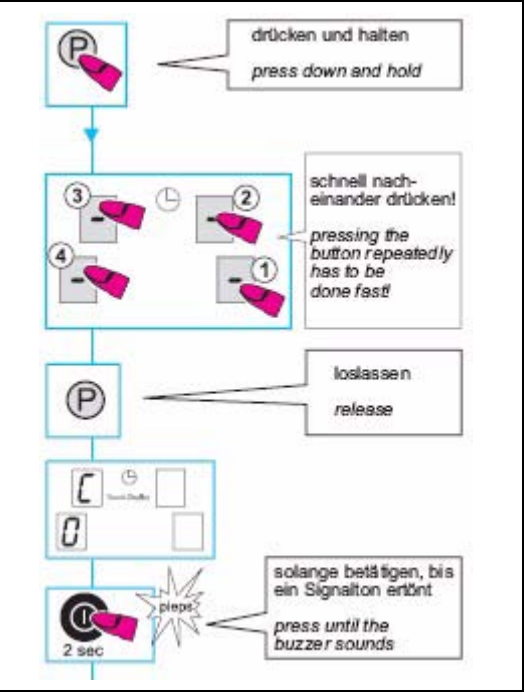

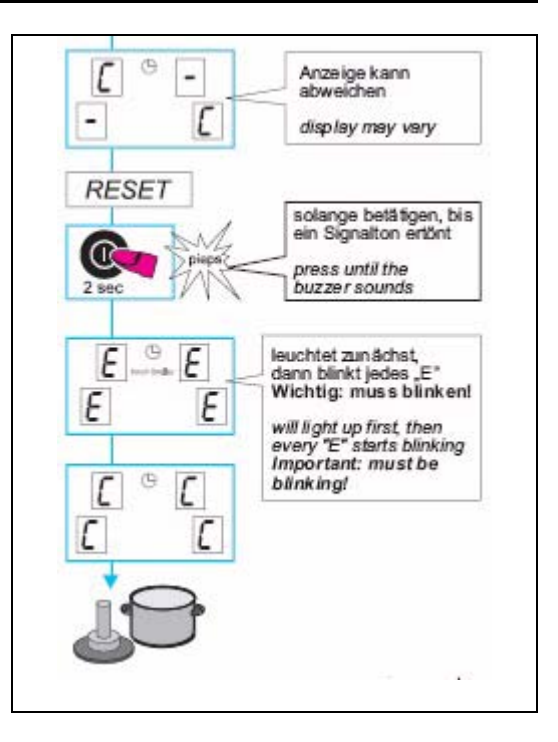

3. Touch **front left** cooking zone regulation display as a touch button, until blinking "C" appears. Then put a pot on the front left zone, for correct configuration, "-" will appear in the display.

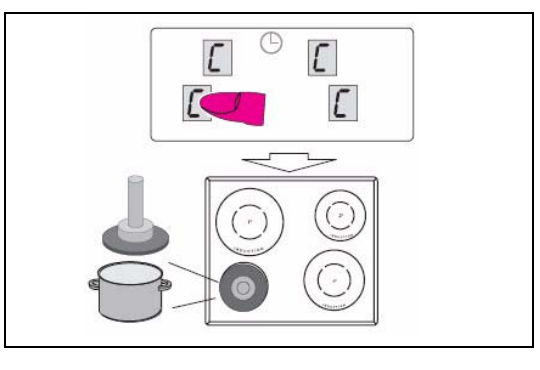

4. Touch **rear left** cooking zone regulation display as a touch button, until blinking "C" appears. Then put a pot on the front left zone, for correct configuration, "-" will appear in the display.

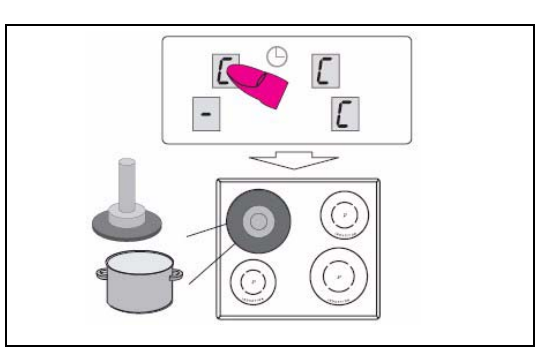

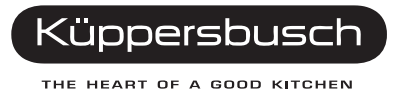

- 5. Touch **rear right left** cooking zone regulation display as a touch button, until blinking "C" appears. Then put a pot on the front left zone, for correct configuration, "-" will appear in the display.
- 6. Touch **front right** cooking zone regulation display as a touch button, until blinking "C" appears. Then put a pot on the front left zone, for correct configuration, "-" will appear in the display.

The configuration procedure is now complete.

The cooking hob will switch off.

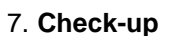

In all cooking zone displays "0" will appear in the display when switched on, to indicate that the configuration has been completed correctly.

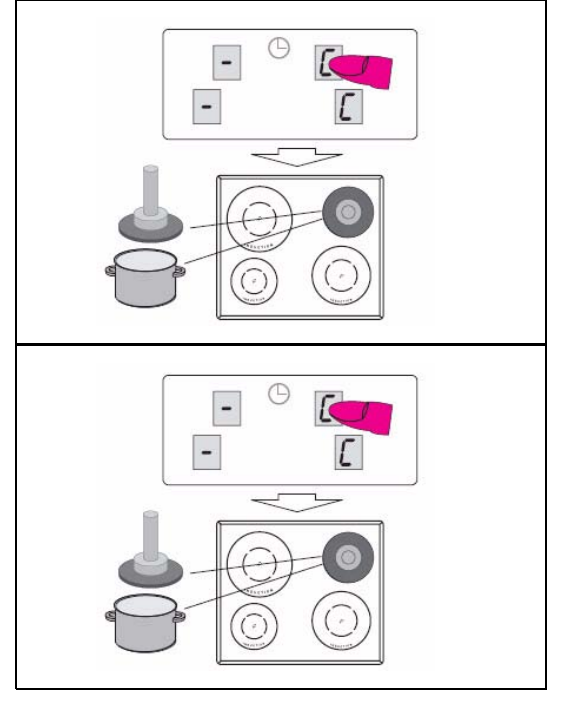

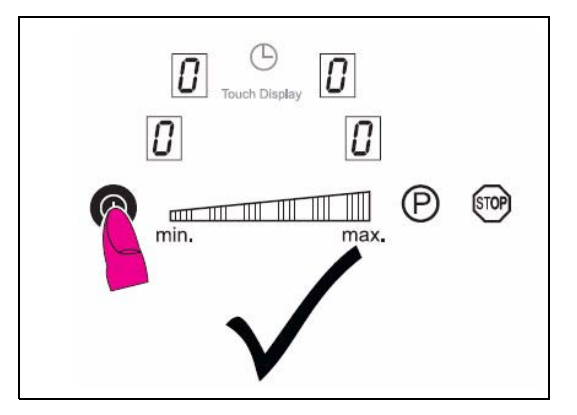

#### **Configuration: LITE**

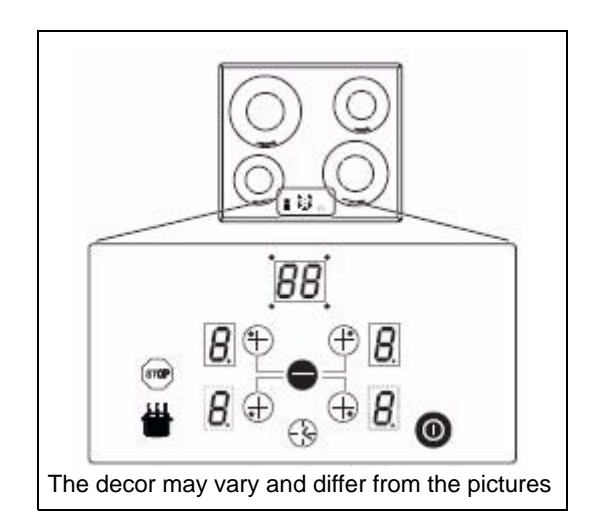

1. Start

Disconnect the cooking hob from power supply and put it on again - or switch off the circuit breaker and switch it on again.

Make sure NOT to use the on/off button now - startconfiguration within 2 minutes.

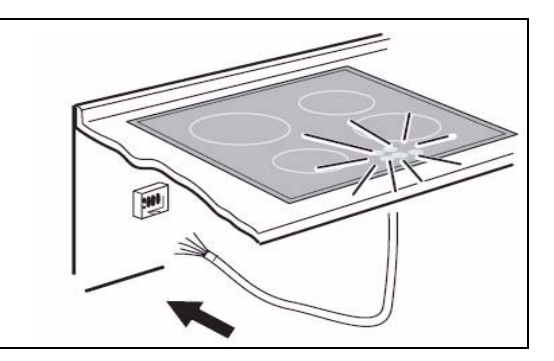

2. Configuration menu

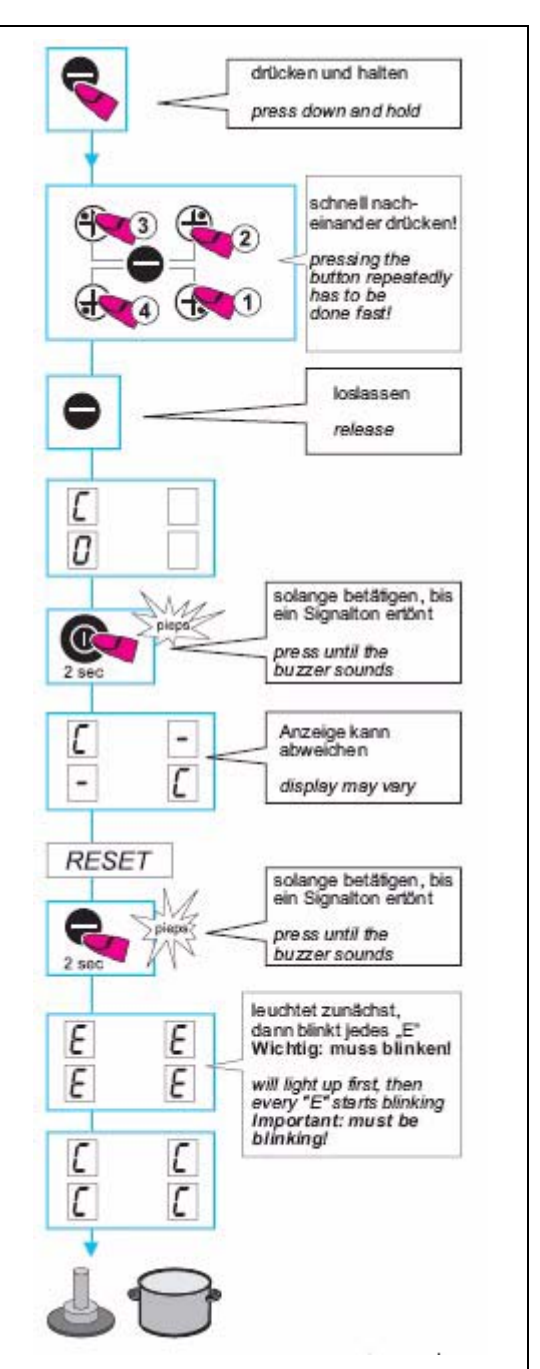

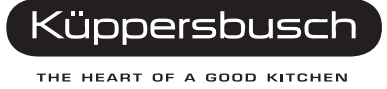

3. Use **front left** Select / Plus button until blinking "C"appears. Then put a pot on the front left zone. For correct configuration the sign "-" appears in the display.

4. Use **rear left** Select / Plus button until blinking "C"appears. Then put a pot on the front left zone. For correct configuration the sign "-" appears in the display.

5. Use **rear right** Select / Plus button until blinking "C"appears. Then put a pot on the front left zone. For correct configuration the sign "-" appears in the display.

6. Use **front right** Select / Plus button until blinking "C"appears. Then put a pot on the front left zone. For correct configuration the sign "-" appears in the display.

The configuration procedure is now complete.The cooking hob will switch off.

#### 7. Check-up

In all cooking zone displays "0" will appear in the display when switched on, to indicate that the configuration has been completed correctly.

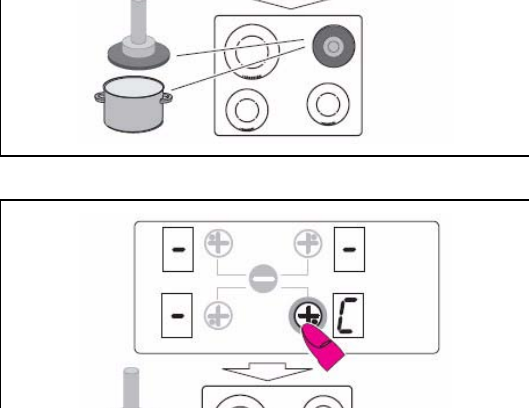

Œ

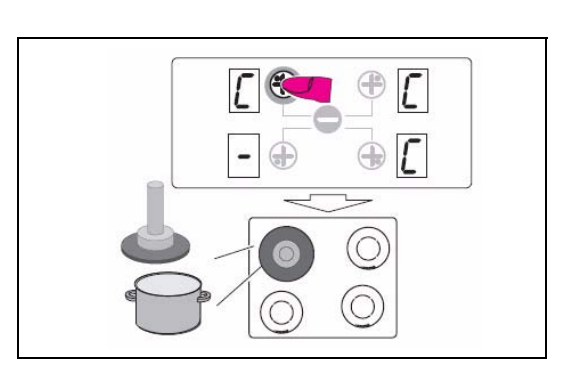

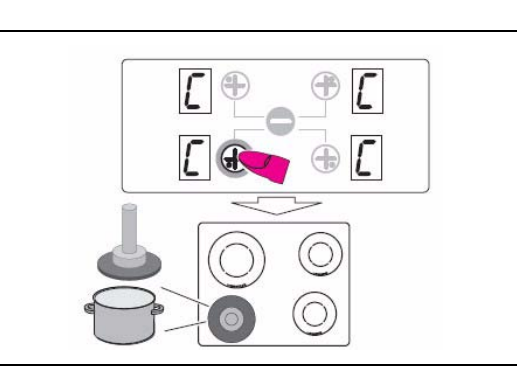

# **Configuration: FRONT**

The decor may vary and differ from the pictures

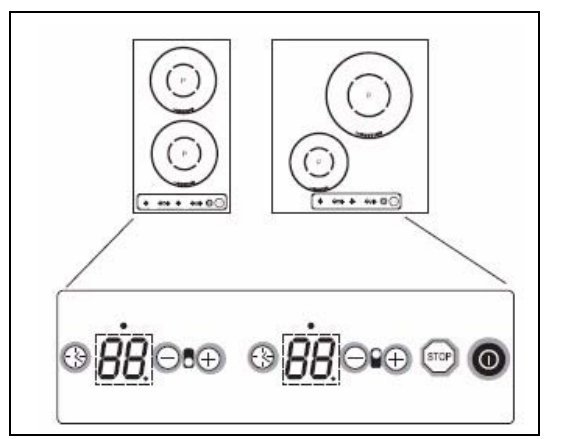

#### 1. Start

Disconnect the cooking hob from power supply and put it on again - or switch off the circuit breaker and switch it on again.

Make sure NOT to use the on/off button now - startconfiguration within 2 minutes.

2. Configuration menu

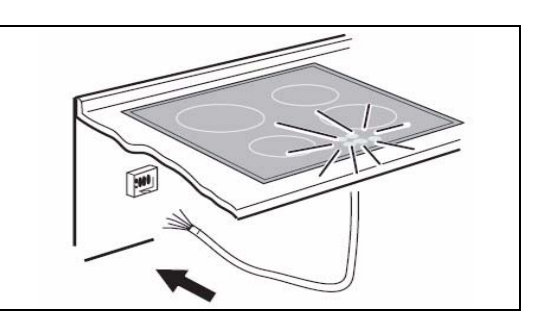

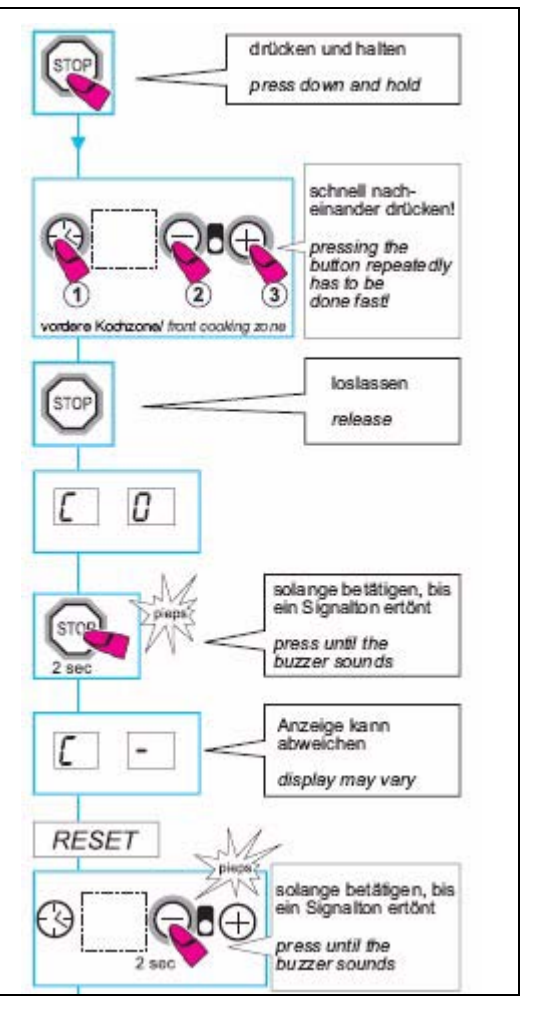

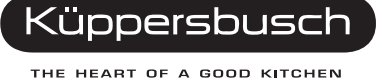

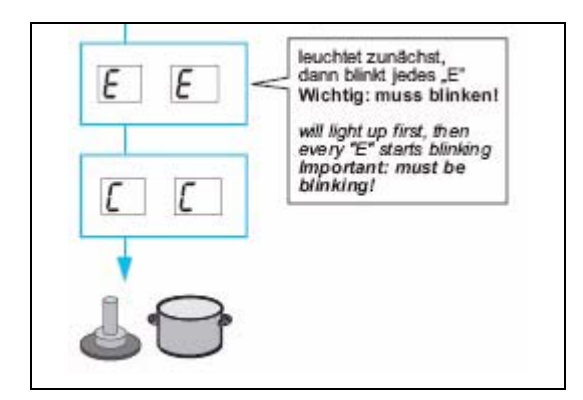

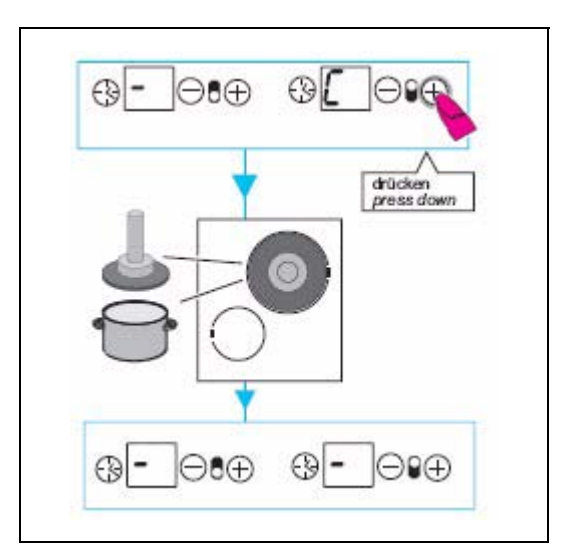

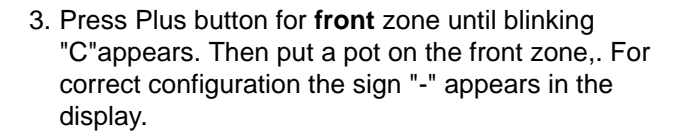

4. Press Plus button for **rear** zone until blinking "C"appears. Then put a pot on the rear zone. For correct configuration the sign "-" appears in the display.

The configuration procedure is now complete.

The cooking hob will switch off.

#### 5. Check-up

In all cooking zone displays "0" will appear in the display when switched on, to indicate that the configuration has been completed correctly.

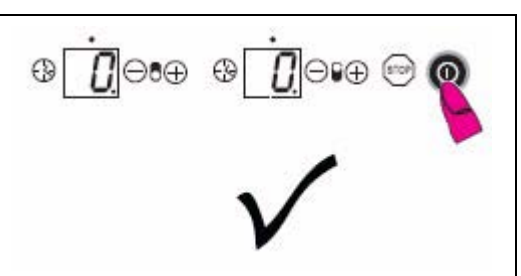

# Error and status messages

The chart shows the errors specific to cooking zones which are shown by EGO touch controls as a standard. Please refer to the respective touch control document for the touch control error messages. Specific IHE\* or bus communication errors are shown as follows: E / x signals a cooking zone fault. The display will blink and show "E" and the number "x" of the error in alternation.

| Error code                   | Description                                                                                                    | Possible cause of fault                                                                                                    | Remedy                                                                                                    |
|------------------------------|----------------------------------------------------------------------------------------------------|----------------------------------------------------------------------------------------------------|----------------------------------------------------------------------------------------------------|
| E blinks                     | No error! IHE configurati-<br>ons are deleted                                                                                                  |                                                                                                    | Configuration menu (see spe-<br>cification for manual configura-<br>tion).                                                      |
| E / 4                        | Unconfigured IHE or no<br>communication between<br>UI and IHE                                                                                  | 1. IHE* not configured.                                                                                                    | <ol> <li>Allocate IHE* via the confi-<br/>guration menu or configure<br/>IHE* by means of IR pro-<br/>gramming.</li> </ol>      |
|                              |                                                                                                    | 2. Two or more IHEs* have the same configuration.                                                                                                    | 2. Delete all the configurations and configure.                                                                                 |
|                              |                                                                                                    | <ol> <li>IHE* has not been connec-<br/>ted to the power supply, filter<br/>board does not release vol-<br/>tage (power disconnect<br/>relay).</li> </ol> | <ol> <li>Check voltages and the pro-<br/>per connection of the filter<br/>and the IHE* and connect if<br/>necessary.</li> </ol> |
|                              |                                                                                                    |                                                                                                    | <ol> <li>Replace the IHE* if none of<br/>these remedies solve the<br/>problem.</li> </ol>                                       |
| С                            | A steady <b>C</b> shows that<br>this cooking zone is ready<br>to be configured.                                                                | No error, user is in the configu-<br>ration menu.                                                                                                    | Place a suitable pan on IHE*.                                                                                                   |
| C/-                          | <ul> <li>A flashing C shows<br/>that this cooking zone<br/>is currently being confi-<br/>gured.</li> </ul>                                     | No error, user is in the configu-<br>ration menu.                                                                                                    | Wait for "–" or abortion of confi-<br>guration with the respective<br>selection key, <b>C</b> will stop blin-<br>king.          |
|                              | <ul> <li>"-" will appear on the<br/>display after successful<br/>configuration.</li> </ul>                                                     |                                                                                                    |                                                                                                    |
|                              | <ul> <li>Should the "–" symbol<br/>not appear, the pos-<br/>sible causes of E/4<br/>must be checked and<br/>rectified if necessary.</li> </ul> |                                                                                                    |                                                                                                    |
| E                            | A flashing <b>E</b> in all the<br>cooking zone selection<br>displays shows that all the<br>IHE* configurations are<br>currently being deleted. | No error, user is in the configu-<br>ration menu.                                                                                                    | Manual re-configuration.                                                                                                    |
| E / 2<br>(error code         | IHE* temperature exces-<br>sively high                                                                                                    | 1. Pan / glass temperature too<br>high.                                                                                                    | IHE* must cool down.                                                                                                    |
| may deviate<br>for some TCs) |                                                                                                    | 2. NTC electronic temperature too high.                                                                                                    |                                                                                                    |
|                              |                                                                                                    | <ol> <li>Pan overheated<br/>SMD–NTC / IHE overhea-<br/>ted.</li> </ol>                                                                                   |                                                                                                    |
|                              |                                                                                                    | See T1-88-10                                                                                                    |                                                                                                    |

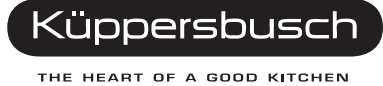

| Error code           | Description                                                                                                    | Possible cause of fault                                                                                                    | Remedy                                                                                                    |
|----------------------|----------------------------------------------------------------------------------------------------|----------------------------------------------------------------------------------------------------|----------------------------------------------------------------------------------------------------|
| E/3                  | <ol> <li>Unsuitable pan, e.g.<br/>loss of magnetic pro-<br/>perties through the<br/>temperature of the<br/>base.</li> </ol>                                                                                                    | The pan generates an invalid<br>operating point on the IHE*<br>and this may result in the des-<br>truction of IHE* components<br>(e.g. IGBT). | <ol> <li>This error will be reversed<br/>after 8 seconds and the<br/>cooking zone will be ready<br/>for use again. If the error<br/>occurs regularly the pan will<br/>have to be removed.</li> </ol>      |
|                      | 2. Hardware fault: If the intermediate circuit vol-<br>tage is too high, the appliance will be pre-<br>vented from switching on and an error display will appear on the TC. If measuring the current results in implausible readings, e.g. current readings when the appliance is switched off, the cause is likely to be a HW problem on the A/D pin of the cont-<br>roller. |                                                                                                    | <ol> <li>If the error also occurs without a pan or with a pan that<br/>is clearly in good working<br/>order, the IHE* will need to<br/>be replaced as a hardware<br/>error will have occurred.</li> </ol> |
| E / 4<br>to 1 IHE    | IHE not configured                                                                                                    | <ul> <li>Faulty configuration or con-<br/>figuration not carried out</li> </ul>                                                               | Renew configuration or carry out manually.                                                                                                    |
|                      | No communication bet-<br>ween CU and IHE                                                                                                    | Defect or missing LIN bus<br>cable between CU and IHE                                                                                         | Check or replace the LIN bus cable.                                                                                                    |
|                      | Power supply                                                                                                    | IHE not supplied with power                                                                                                    | Check the power supply of the IHE.                                                                                                    |
|                      | Component fault                                                                                                    | <ul> <li>CU component fault<br/>(3 cooking zone hobs)</li> </ul>                                                                              | Multimeter diode test<br>measurement (see p. 12).<br>Replace IHE.<br>Replace (faulty) CU.                                                                                                    |
|                      |                                                                                                    | IHE component fault                                                                                                    | Replace IHE.                                                                                                    |
| E / 4<br>to 2 IHE    | 1 fuse conductor track on the CU burnt through                                                                                                    | <ul> <li>Defect component (IGBT)<br/>on one of the affected IHEs</li> </ul>                                                                   | Multimeter diode test<br>measurement (see p. 12).<br>Replace IHE.<br>Replace (faulty) CU.                                                                                                    |
|                      | No communication bet-<br>ween CU and IHE                                                                                                    | Defect or missing LIN bus<br>cable between CU and IHE                                                                                         | Check or replace the LIN bus cable.                                                                                                    |
| E / 4 to all<br>IHEs | None of the IHEs configu-<br>red                                                                                                    | Faulty configuration or con-<br>figuration not carried out                                                                                    | Renew configuration or carry out manually.                                                                                                    |
|                      | Component fault                                                                                                    | CU component fault                                                                                                    | Multimeter diode test<br>measurement (see p. 12).<br>Replace IHE.<br>Replace (faulty) CU.                                                                                                    |
|                      | No communication bet-<br>ween the CU of all the<br>connected IHEs                                                                                                    | <ul> <li>Defect or missing LIN bus<br/>cable between CU and all<br/>the IHEs</li> </ul>                                                       | Check or replace the LIN bus cable.                                                                                                    |
| E / 5                | Component fault                                                                                                    | Controller data faulty                                                                                                    | Replace IHE*.                                                                                                    |
|                      |                                                                                                    | IHE* electronic unit defect                                                                                                    |                                                                                                    |
| E/6                  | Component fault                                                                                                    | IHE* electronic unit defect                                                                                                    | Replace IHE*.                                                                                                    |

| Error code                                | Description                                                                         | Possible cause of fault                                                              | Remedy                                                                                    |
|-------------------------------------------|-------------------------------------------------------------------------------------|--------------------------------------------------------------------------------------|-------------------------------------------------------------------------------------------|
| E 7 (Only with<br>a distributor<br>board) | Invalid operating point<br>due to incorrect pan<br>material                         | The ferromagnetic properties<br>of the pan material deteriorate<br>as the heat rises | Use suitable pan material =><br>Replace pan                                               |
|                                           | Component error                                                                     | IHE components destructed                                                            | Replace IHE                                                                               |
| E/9                                       | PT1000 coil sensor defect                                                           | Sensor shows implausible rea-<br>dings, a defect must be presu-<br>med.              | Replace IHE*.                                                                             |
| No display<br>and no                      | 400V incorrect connection                                                           | Faulty power connection                                                              | Connect the power supply pro-<br>perly.                                                   |
| function                                  | Touch control fault                                                                 | Component fault                                                                      | Replace the touch control.                                                                |
|                                           | CU fault                                                                            | CU component fault                                                                   | Multimeter diode test<br>measurement (see p. 12).<br>Replace IHE.<br>Replace (faulty) CU. |
|                                           | No communication bet-<br>ween CU and TC                                             |                                                                                      | Check or replace the LIN bus cable.                                                       |
| П                                         | Faulty pan recognition                                                              | Unsuitable pan                                                                       | Use a suitable pan.                                                                       |
|                                           |                                                                                     | IHE component fault                                                                  | Replace IHE.                                                                              |
| Cyclical<br>bargraph or<br>Er 31 or Er 47 |                                                                                     | Wrong touch control                                                                  | Insert touch control with the correct component number.                                   |
| Er 22                                     | Button interpretation<br>defect, touch control swit-<br>ches off after 3.5-7.5 sec. | Short circuit or interruptions in the button interpretation                          | Replace the touch control.                                                                |
| Er 03<br>or                               | Permanent key operation,<br>controls switch off after<br>10 sec.                    | Liquid or cookware on the glass above the controls                                   | Clean the glass ceramic surface.                                                          |
| Er 20                                     | Flash error                                                                         | Touch control component fault                                                        | Replace the touch control.                                                                |
|                                           | Data not plausible                                                                  |                                                                                      |                                                                                           |
|                                           | Flash ROM test sum<br>incorrect                                                     |                                                                                      |                                                                                           |
|                                           | Programming options incorrect                                                       |                                                                                      |                                                                                           |
| Power setting back to 0                   |                                                                                     | IHE component fault                                                                  | Replace IHE.                                                                              |
| L                                         | No error!<br>Childproof lock activated                                              |                                                                                      | Deactivate the child-proof lock.                                                          |

\*IHE = inductions heating element

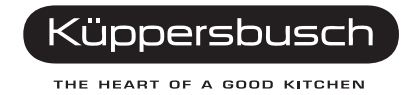

# IHE short circuit test

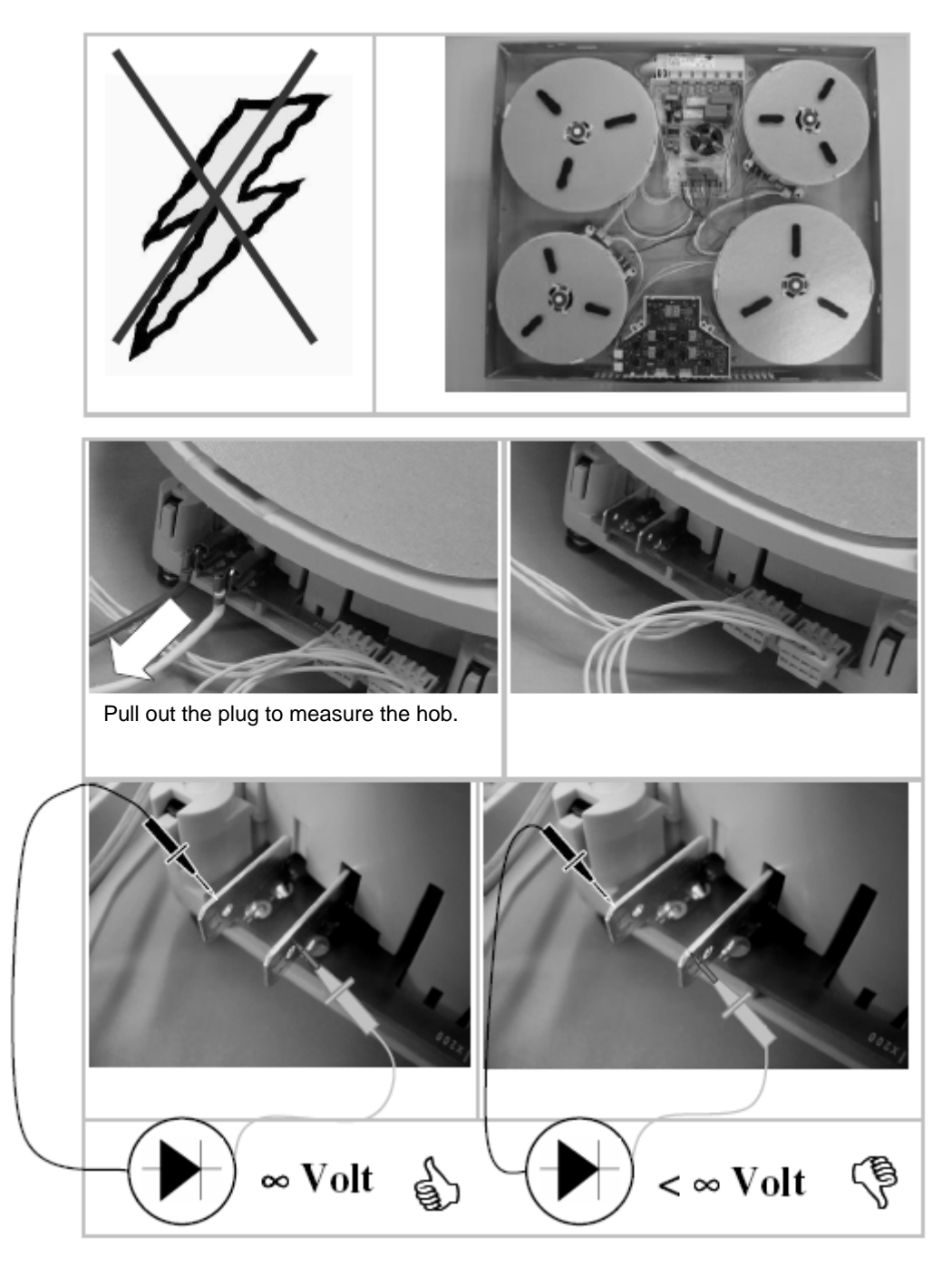

Select the diode tester on the multimeter. Polarisation irrelevant!

In the event of a short circuit the defect hob and the connection components will need to be replaced.